### Neva WP Teması - Kurulum ve Kullanım Kılavuzu

# **NEVA WORDPRESS TEMASI**

Responsive + Gelişmiş Mobil, Dahili Üyelik, Cache, Sınırsız Renk, Tek Tıkla Demo

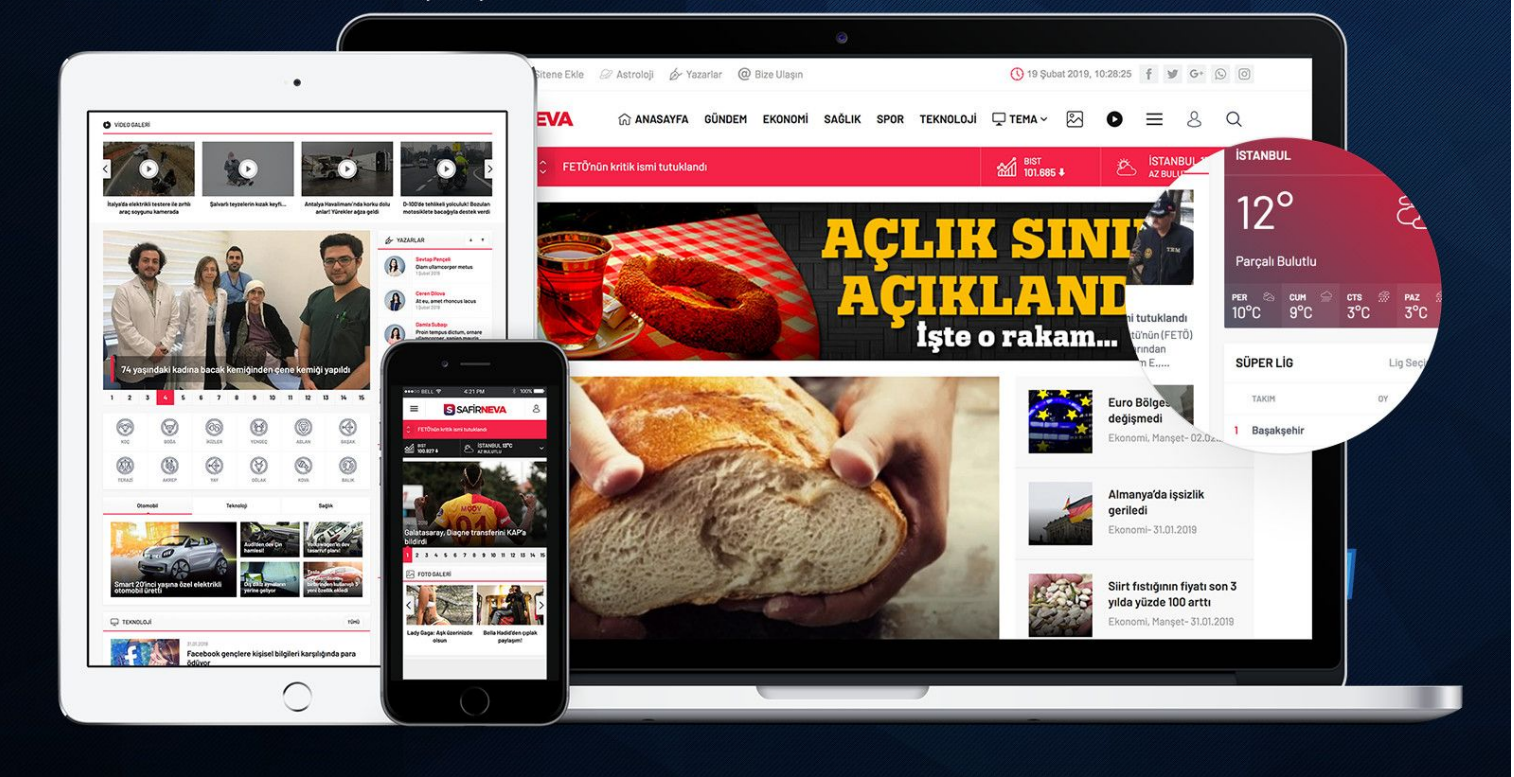

Öncelikle bizi tercih ettiğiniz için teşekkür ederiz. Bu kılavuzda Neva Wordpress temasını kullanırken karşılaşabileceğiniz muhtemel durumlara açıklık getirilmeye çalışılmıştır. Aşağıdaki adımları takip ederek, temanızı demodaki hale getirebileceksiniz.

# 1. Adım: Tema Kurulumu

Neva Wordpress Temanızı normal bir Wordpress temasını kurar gibi kurabilirsiniz. Kurulumda özel olarak ekstra bir ayar yoktur. Fakat temayı kurabilmek için sunucunuzda PHP versiyonu en az 5.4 olmalı ve ioncube son versiyon yüklü olmalıdır. Eğer bu şekilde değilse sunucunuzla iletişime geçip, bu ayarları kolayca yaptırabilirsiniz.

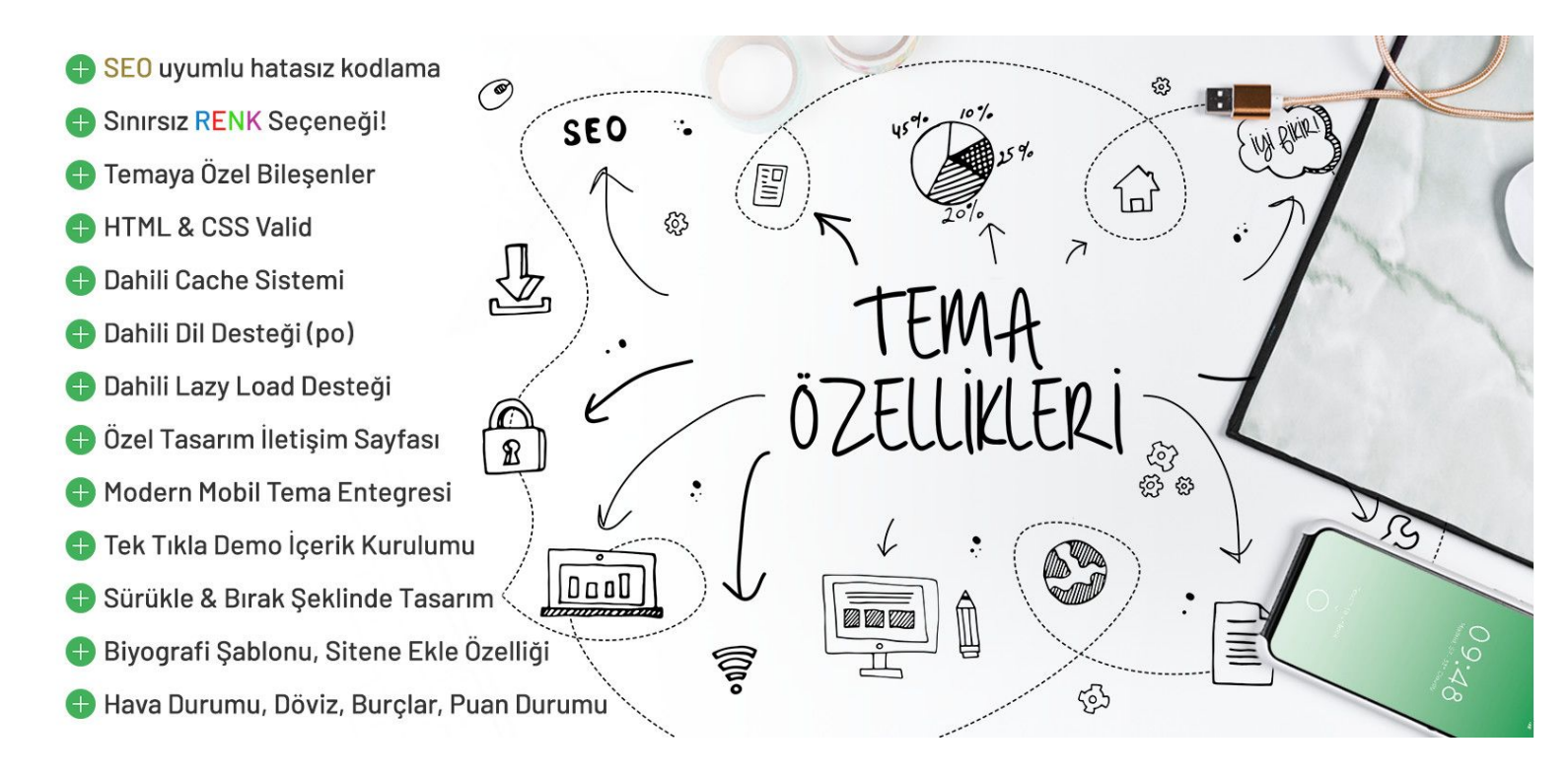

# Otomatik Demo İçerik Kurulumu

Eğer yeni bir wordpress kurulumu yapmış ve sitenizi birebir demodaki hale getirmek istiyorsanız temada dahili olarak gelen "Tek Tıkla Demo Kurulumu" özelliğinden faydalanabilirsiniz.

#### DİKKAT: Bu işlem sonrası tüm yazı, sayfa ve ayarlarınız silinecektir.

Bu işlemi yapabilmek için admin panelde bulunan **Görünüm->Safir Demo İçerik** menüsüne tıklayın.

Karşınıza gelen açıklamaları okuyarak butona tıklayın. Sunucunuzun hızına bağlı olarak bu işlem birkaç

dakika içinde bitecektir. İşlem sırasında sayfayı kapatmayınız. Bu işlemle ilgili

https://www.youtube.com/watch?v=RSAkKliNA\_o adresindeki videoyu da izleyebilirsiniz.

# 2. Adım: Menülerin Ayarlanması

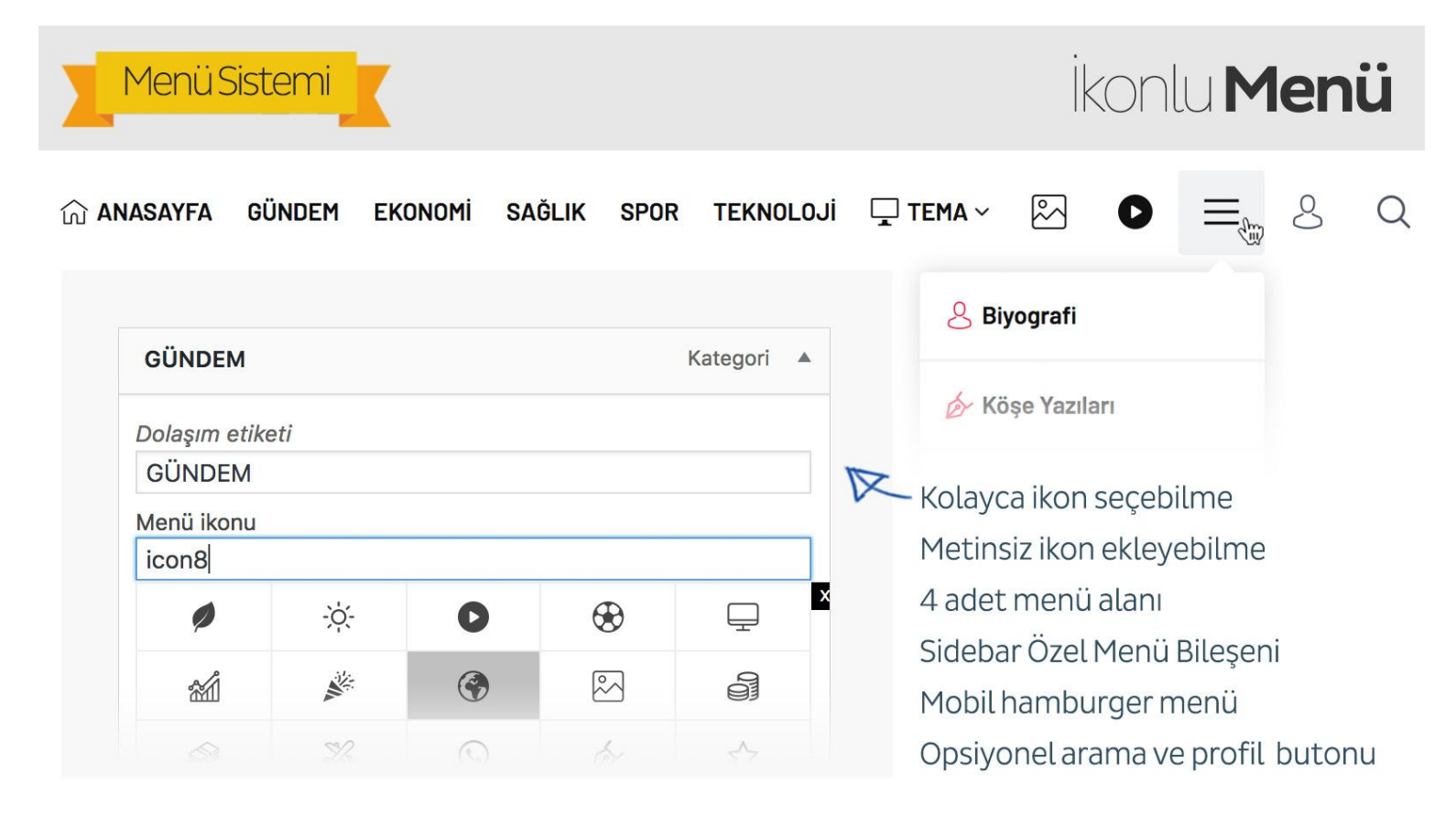

Temanız 4 adet menü desteğine sahiptir. Bunlar; üst menü, ana menü, footer menü 1 ve footer menü 2 olarak sıralanır. Ayrıca mobil için de bir menü alanı bulunmaktadır. Eğer isterseniz masaüstünde ayrı mobilde ayrı anamenü gösterebilirsiniz. Ek olarak sidebarda göstermek üzere **Sidebar Özel Menü** bileşenine atayabilmek için ekstra menüler de tanımlayabilirsiniz.

Bu menüleri düzenlemek için Wordpress admin panelinde Görünüm menüsü altında bulunan Menüler seçeneğini seçin. İlk kurulumda bu menüler sizin için otomatik olarak oluşturulacaktır. Sizin yapmanız gereken her bir menüde görmek istediğiniz elemanları eklemek olacak.

#### Açılır/İkonlu Menü Nasıl Oluşturulur?

Temanızın ana menüsü açılır menü desteklidir. Ayrıca üst menü, anamenü, mobil menü ve footer 1 menüsü ikon desteklidir. Bu menülere ikonlu elemanların nasıl ekleneceğini öğrenmek için aşağıdaki videoyu izleyebilirsiniz:

https://www.youtube.com/watch?v=GydjX1ISfwc

# **3. Adım: Safirpanel Ayarlarının Yapılması**

| SAFİRPANEL<br>Tema Ayarları | Son Dakika Bloğu                                                      |                                           | Tema Ayarları                                   |  |
|-----------------------------|-----------------------------------------------------------------------|-------------------------------------------|-------------------------------------------------|--|
| 🔅 Site Ayarları             | Son Dakika bloğu gösterim<br>alanı                                    | Hem masaüstü, hem mobil                   | \$<br>Temanıza ait tüm                          |  |
| Kategori Ayarları           | Son dakika bloğu nerede gösterilsin?<br>Son dakika bölümünde gösteril | ayarları yapabilmeniz<br>için oluşturulan |                                                 |  |
| 📝 Tekil Sayfa Ayarları      | Tümünü Seç - Seçimi Kaldır                                            | Ekonomi                                   | Safirpanel, ayarlarınız<br>kolavca vapabilmeniz |  |
| 👌 Son Dakika Bloğu          | Foto Galeri                                                           | Gündem                                    | için tasarlanmıştır.                            |  |
| 🛋 Resim Ayarları            | Otomobil                                                              | Sağlık                                    | Safirpaneldeki tüm                              |  |
| 👃 Üyelik Ayarları           | Son dakika yazı sayısı                                                | 5                                         | \$<br>ayarları admin<br>demosundan              |  |
| 💰 Reklam Ayarları           |                                                                       |                                           | inceleyebilirsiniz.                             |  |

Safirpaneldeki ilgili açıklamalara ek olarak aşağıdaki püf noktalarını da dikkate alınız:

**Script Ayarları:** Sitenize herhangi bir kod eklemeniz gerektiğinde tema dosyalarına müdahale etmenize gerek kalmadan Safirpaneldeki Script Ayarları bölümüne ilgili kodlarınızı ekleyebilirsiniz. Google Analytics kodunuzu da buradan ekleyebilirsiniz.

**Resim Ayarları:** Sitenizde bulunan resimleri yönetebileceğiniz alandır. Burada resimler için dilerseniz öne çıkan görsel dilerseniz özel alan kullanabilirsiniz. Aynı yerde Timthumb'u aktifleştirebilir ve resim kırpmayı ayarlayabilirsiniz.

Diğer Ayarlar: Safirpanelde bulunan diğer ayarları (profil ayarları, renk tercihi vs.) kendinize göre yapınız.

### 4.Adım: Eklentilerin Kurulması

Tema ile birlikte aşağıdaki eklentilerden istediklerinizi kullanabilirsiniz:

**All in One SEO Pack Eklentisi:** Daha gelişmiş SEO ayarları için bu veya benzer eklentileri kullanabilirisiniz.

**WP-Postviews Eklentisi:** Temanızda eklentisiz bir hit sayfa sistemi bulunmakla birlikte, eğer isterseniz daha gelişmiş olan bu eklentiyi kurabilirsiniz. Bu eklenti kurulu ise hit bilgileri eklentiden alınacak ve en çok okunan yazılar gibi bölümler ona göre gösterilecektir.

\_\_\_\_

Autoptimize Eklentisi: Sitenizdeki html, css ve js kodlarını sıkıştırarak Google Page Speed puanınızı ve site hızınızı arttırır. Eğer tek tıkla demo içerik kurduysanız bu eklenti de otomatik olarak yüklenecektir.

\_\_\_

**Contact Form 7:** İletişim sayfası kullanacaksanız sayfadaki formu oluşturmak için en çok terich edilen iletişim formu eklentisi olan Contact Form 7 veya alternatif bir iletişim formu eklentisini yükleyebilirsiniz.

---

**Cache Eklentisi:** Temanızda dahili bir cache bulunmaktadır. Yüksek hitlerde bu sistem yetersiz gelirse site hızınızı arttırmak amacıyla WP Super Cache, WP Fastest Cache veya W3 Total Cache eklentilerinden birini kullanabilirsiniz. Eğer sıfırdan kurulum yapıyorsanız, sorun olmaması açısından Cache eklentisini en son kurabilirsiniz. Varolan bir siteye kurulum yapıyorsanız ve cache eklentiniz zaten varsa, tüm ayarlar bittiğinde mevcut önbelleği temizlemenizde fayda olacaktır.

\_\_\_\_

Varolan bir sitede temayı kullanacak iseniz, artık ihtiyacınız olmayan eklentileri pasif etmenizin site hızına olumlu etkisi olacaktır.

### 5. Adım: Bileşenlerin Ayarlanması

| Anasayfanızı<br>çeşitli sidebar<br>alanları ve<br>onlarca farklı<br>bileşen<br>kombinasyonu<br>ile istediğiniz gibi<br>tasarlayabilirsiniz. | bileşenler                                                        | Sidebar - Genel          | mava  |                         | on |
|----------------------------------------------------------------------------------------------------|-------------------------------------------------------------------|--------------------------|-------|-------------------------|----|
|                                                                                                    | erkinieştirmek için bir<br>layın. Etkisizleştirmek                | Anasayfa Üst Geniş Blok  | Tidyc |                         | СП |
|                                                                                                    | lada bulunan ga-<br>lekip çalışanları<br>rebilmek için<br>bileşen | Anasayfa Orta Sol Blok 1 |       | Sidebar - Video Galeri  |    |
|                                                                                                    |                                                                   | Anasayfa Orta Sağ Blok 1 |       | Sidebar - Foto Galeri   |    |
|                                                                                                    | DI FALAR                                                          | Anasayfa Orta Geniş Blok |       | Sidebar - Köşe Yazıları |    |
|                                                                                                    | göster-<br>ecek                                                   | Anasayfa Orta Sol Blok 2 |       | Sidebar - Biyografi     |    |

Mobil anasayfasını masaüstünden farklı tasarlayabilme || Farklı sidebar alanlarında farklı bileşenleri kullanabilme Konu bileşenlerinde, kategori, etiket, tarih, hit, popülerlik gibi gelişmiş filtreler ile 10larca farklı bileşen kombinasyonu!

| (BURÇLAR)                                                                    | (BİYOGRAFİ)                                                                     | (DÖVİZ BİLGİLERİ)                                                                   | (GALERİ)                                                                                     |
|------------------------------------------------------------------------------|---------------------------------------------------------------------------------|-------------------------------------------------------------------------------------|----------------------------------------------------------------------------------------------|
| Tüm sidebar alanlarında kullanılabilir.                                      | Tüm sidebar alanlarında kullanılabilir. (3<br>sütunlu standart listeli konular) | Tüm sidebar alanlarında kullanılabilir.                                             | Tüm sidebar alanlarında kullanılabilir.<br>(Resim üstü ikonlu galeri bileşeni)               |
| (HAVA DURUMU)                                                                | (KONULAR 1)                                                                     | (KONULAR 2)                                                                         | (KONULAR 3)                                                                                  |
| Sadece sağ sidebara eklenebilir.                                             | Tüm sidebar alanlarında kullanılabilir. (3<br>sütunlu standart listeli konular) | Tüm sidebar alanlarında kullanılabilir. (3<br>sütunlu resim üstünde yazılı konular) | Tüm sidebar alanlarında kullanılabilir.<br>(Üstüne gelince resim değiştiren 5'li<br>konular) |
| (KONULAR 4)                                                                  | (LİSTELİ KONULAR)                                                               | (NAMAZ VAKİTLERİ)                                                                   | (PUAN DURUMU)                                                                                |
| Tüm sidebar alanlarında kullanılabilir.<br>(Blog görünümlü konular)          | Tüm sidebar alanlarında kullanılabilir.<br>(Resimsiz, başlıklı konular)         | Sadece sağ sidebara eklenebilir.                                                    | Sadece sağ sidebara eklenebilir.                                                             |
| (REKLAM)                                                                     | (SAFİR ARAMA)                                                                   | (SAFİR MENÜ)                                                                        | (SEKMELİ KATEGORİLER)                                                                        |
| Tüm bileşen alanlarında istediğiniz yere<br>reklam ekleyebileceğiniz bileşen | Tüm sidebar alanlarına eklenebilir.)                                            | Sadece sağ sidebara eklenebilir.)                                                   | Geniş sidebar ve anasayfa orta sol side-<br>bara eklenebilir.                                |
| (SLIDER - ALT MANŞET)                                                        | (SLIDER - ANA MANŞET)                                                           | (SLIDER - GENİŞ MANŞET)                                                             | (YAZARLAR)                                                                                   |
| Alternatif alt manşet - Sol ve sağ side-<br>barda kullanabilirsiniz          | Sadece geniş sidebara eklenebilir.                                              | Tam genişlikte manşet - Sadece geniş<br>sidebarda kullanabilirsiniz                 | Sadece sağ sidebara eklenebilir.                                                             |

Temanız bileşen destekli olup, anasayfayı istediğiniz gibi oluşturabilir, farklı sayfa türlerinde farklı sidebarlar kullanabilirsiniz. Alt sayfalardaki sidebar alanlarını boş bırakırsanız, Sidebar-Genel'e eklemiş olduğunuz bileşenler gösterilecektir. Örneğin Sidebar – Tekil Sayfa'nın içi boş ise tekil sayfalarda Sidebar-Genel sidebarı gösterilecektir. Anasayfa (Mobil) sidebar alanına mobil sayfanızda çıkacak bileşenleri ekleyebilirsiniz. Bu sayede çok karmaşık olmayan daha sade bir mobil site oluşturabilirsiniz. Eğer bu sidebarın içini boş bırakırsanız mobilde de masaüstü anasayfası gösterilecektir.

# 6. Adım: İçeriklerin Girilmesi

Wordpress normal yazı ekleme sayfasından içeriklerinizi girebilirsiniz, temada bunlara ek olarak şu özel

alanlar bulunmaktadır:

| Diğer Bilgiler                                                                                                    |                                        |
|----------------------------------------------------------------------------------------------------|----------------------------------------|
| <b>Manşet görsel alanı</b><br>Bu alana ekleyeceğiniz resim, ana manşet bileşeni ve slider 2 bileşeninde kullanılacaktır, eğer eklemezs<br>çıkarılan görsel kullanılır. Hareketli gif dosyası kullanabilirsiniz. Manşet görsellerinin aynı boyutta/oranda<br>edilir, önerilen görsel boyutu: 700x420                                                                      | seniz yazıdaki öne<br>a olması tavsiye |
|                                                                                                    | Resim Seç                              |
| Geniş manşet bileşeni görsel alanı<br>Bu alana ekleyeceğiniz resim, geniş manşet bileşeninde kullanılacaktır. Bu bileşeni kullanmıyorsanız bu<br>bırakabilirsiniz. Hareketli gif dosyası kullanabilirsiniz. Manşet görsellerinin aynı boyutta olması tavsiye e<br>1020px olmalı, yüksekliği ise tüm görsellerde aynı olmak kaydıyla istediğiniz gibi ayarlayabilirsiniz. | alanı boş<br>dilir, resim genişliği    |
| http://demo.safirtema.com/neva/wp-content/uploads/3.jpg                                                                                                    | Resim Seç                              |
| Galeri tipini seçiniz Varsayılan                                                                                                    |                                        |

Bu alanlarda; manşet ve geniş slider bileşenlerinde gösterilecek konular için özel resim ataması

yapabilirsiniz. Ayrıca safirpanelden belirlediğiniz galeri tipinden farklı bir galeri tipi kullanmak isterseniz

galeri tipini de yazıya özel olarak buradan değiştirebilirsiniz. Yazının devamında galeri oluşturma ile ilgili bilgiler bulacaksınız.

# Ek Açıklama: Wordpress ile Foto Galeri Oluşturma

Herhangi yazı veya sayfaya fotoğraf galerisi ekleyebilirsiniz. Bunun için aşağıdaki videoyu izleyebilirsiniz: https://www.youtube.com/watch?v=Jb6sA51URF4

### Sıkça Sorulan Sorular ve Olası Sorunlara Çözümler:

#### 1) Sitemin hızı ve SEO puanı neden düşük?

Site hız ve SEO puanınız olması gerekenden düşükse, kullandığınız eklentiler skorları negatif etkiliyor olabilir. Lüzumsuz olan bütün eklentileri pasif hale getirin.

#### 2) Temayı etkinleştirirken beyaz sayfa/hata verdi?

Temayı kullanabilmeniz için sunucunuzda loncube bileşeninin son versiyonu yüklü olmalıdır ve PHP versiyonu en az 5.4 olmalıdır. Eğer bu şekilde değilse sunucu firmanızdan yüklemelerini isteyebilirsiniz. Temayı etkinleştirmeden önce "Canlı Önizleme" seçeneğini kullanarak sorun olup olmayacağını önceden görebilirsiniz.

#### 3) Sitede resimler neden görünmüyor?

Safirpanel resim ayarlarını kendinize göre ayarlayınız. Eğer timthumb aktifse; /wp-content/themes/neva/lib/cache klasörüne yazma izni veriniz.

### Teknik Destek ve Yasal Uyarı

Not: Bu dökümanda bahsedilmeyen konular için öncelikle Safirpanel'deki ayarları kontrol ediniz. Yine de tema ile ilgili halledemediğiniz bir sorun olursa müşteri panelinizdeki teknik destek kısmından bize ulaşabilirsiniz.

Neva Wordpress Teması Niğde 3. Noterliği'ne onaylatılmış ve faturalı olarak satışı yapılan bir temadır. Herhangi bir illegal kullanım/paylaşım olması durumunda buna sebep olan kişi veya kişiler hakkında yasal işlem başlatılacaktır.

Safirtema'yı tercih ettiğiniz için teşekür ederiz. Yeni temalarda buluşmak dileğiyle...

Şubat 2018